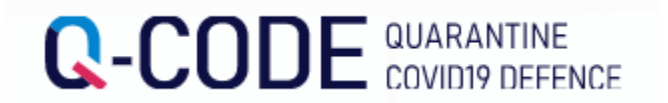

## CÁCH NHẬP TRƯỚC THÔNG TIN KIỂM DỊCH(Q-CODE) KHI NHẬP CẢNH HÀN QUỐC

Người nhập cảnh từ nước ngoài hãy sử dụng hệ thống nhập trước thông tin kiểm dịch và tiến hành nhập sẵn thông tin trước khi nhập cảnh.

# https://cov19ent.kdca.go.kr/cpassportal/?lang=ko

#### QUARANTINE COVID19 DEFENCE

#### Những nội dung cần chuẩn bị khi khai báo Q-code

- 1. Hộ hiếu còn hiệu lực
- 2. Địa chỉ email hợp lệ
- 3. Vé máy bay
- 4. Giấy xác nhận âm tính với COVID-19

**※** Giấy chứng nhận xét nghiệm PCR COVID-19 âm tính trong vòng 48 giờ hoặc kết quả test nhanh kháng nguyên (RAT) trong vòng 24 giờ, tính đến giờ khởi hành

**※** Sau khi nhập trước và lưu tạm thời các thông tin khác, phải tải lên giấy xác nhận âm tính với COVID-19 thì mới có thể hoàn thành nhập thông tin và nhận được mã QR.

5. Thông tin về tình trạng sức khỏe

#### [Địa chỉ lưu trú tại Hàn Quốc]

Mã số bưu điện : 31538

Địa chỉ tên đường : 충청남도 아산시 신창면 순천향로 22

Địa chỉ cụ thể : 순천향대학교

#### [Số điện thoại có thể liên lạc tại Hàn Quốc]

- 0415301696 (\*số điện thoại của trường đại học Soonchunhyang)

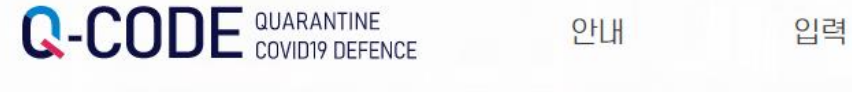

알림

입국 후 검사 등록

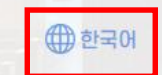

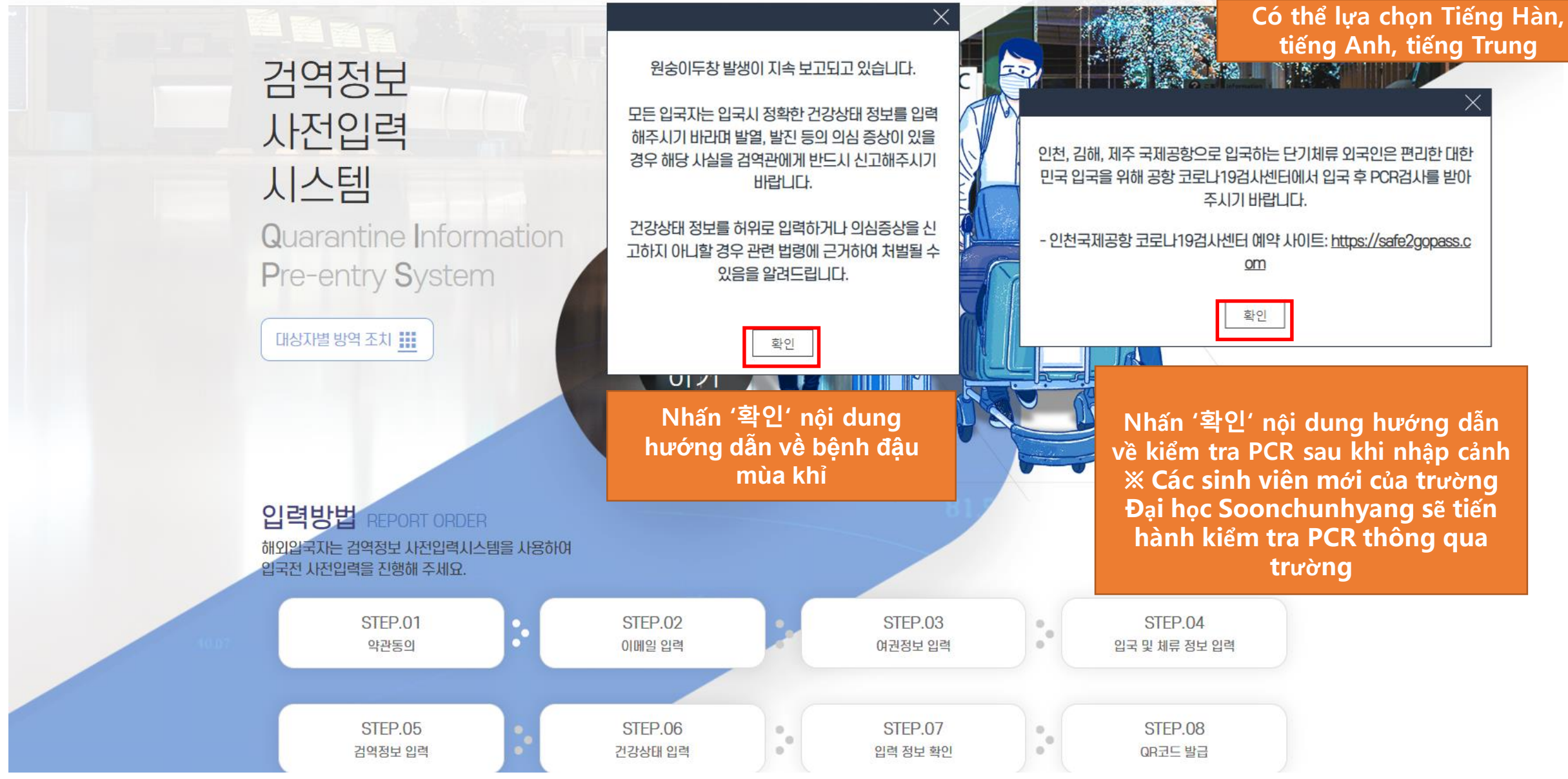

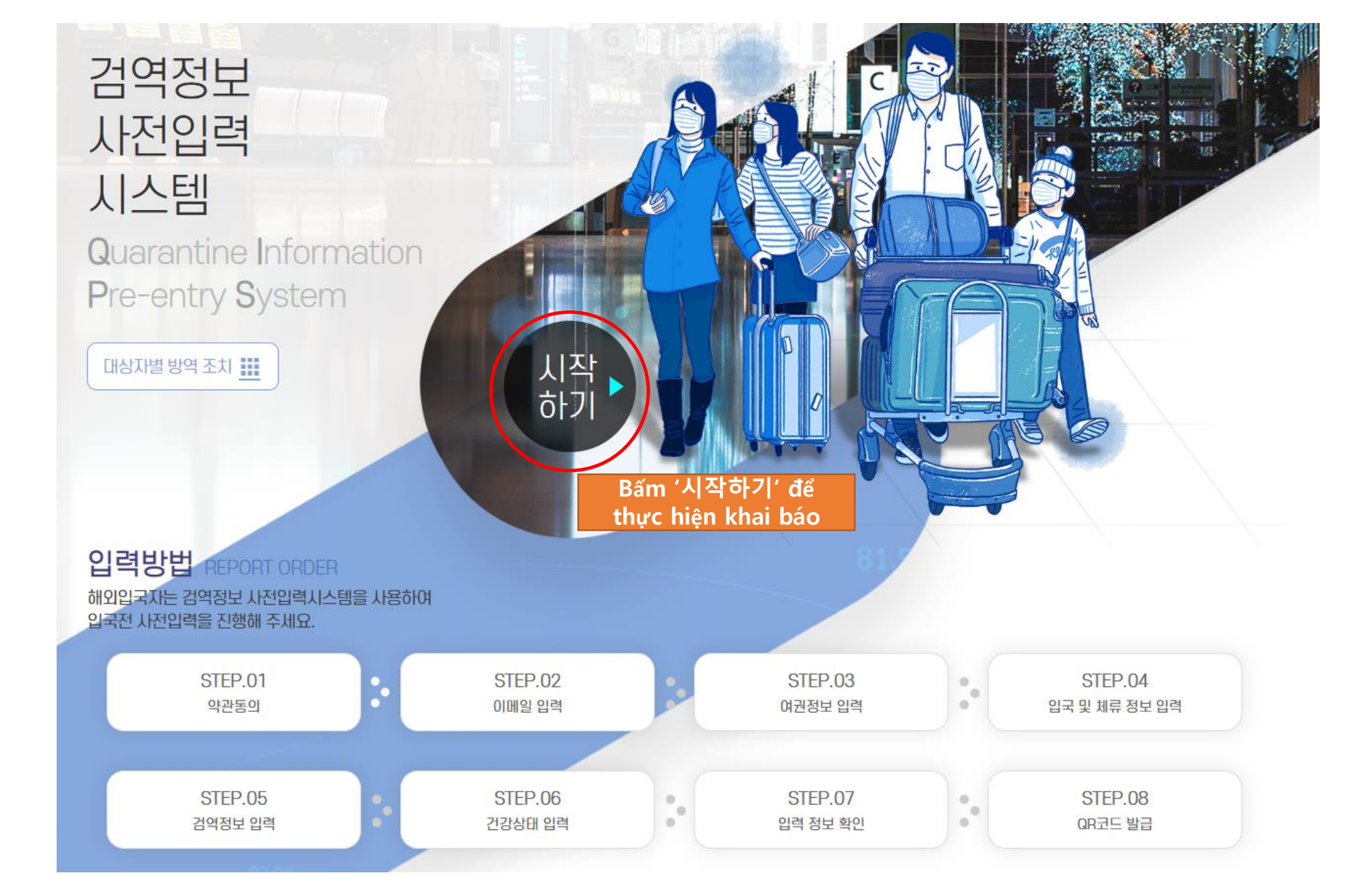

Đồng ý các điều khoản

| ● 본인의 대륙 선택                               | Chọn châu lục    |            |                            |            |
|-------------------------------------------|------------------|------------|----------------------------|------------|
| 아시아                                       |                  | $\bigcirc$ | Asia-> chọn 아시아            |            |
|                                           |                  |            |                            |            |
| <ul><li>✓ 본인의 국적 선택</li></ul>             | Chọn quốc tịch   |            |                            |            |
| 대한민국                                      |                  | $\odot$    | Việt Nam-> chọn 베트남        |            |
|                                           |                  |            |                            |            |
| ☐ 검역정보 사전입력 시스템<br>두 동의합니다.               | 템 이용약관, 개인정보 수집  | 집 · 이용 동의  | 서, 고유식별 정보의 처리 안내, 민감정보 처리 | ㅣ내역 동의서에 모 |
| Tích V để đồng ý thu<br>dụng thông tin cá | thập, sử<br>nhân |            |                            |            |

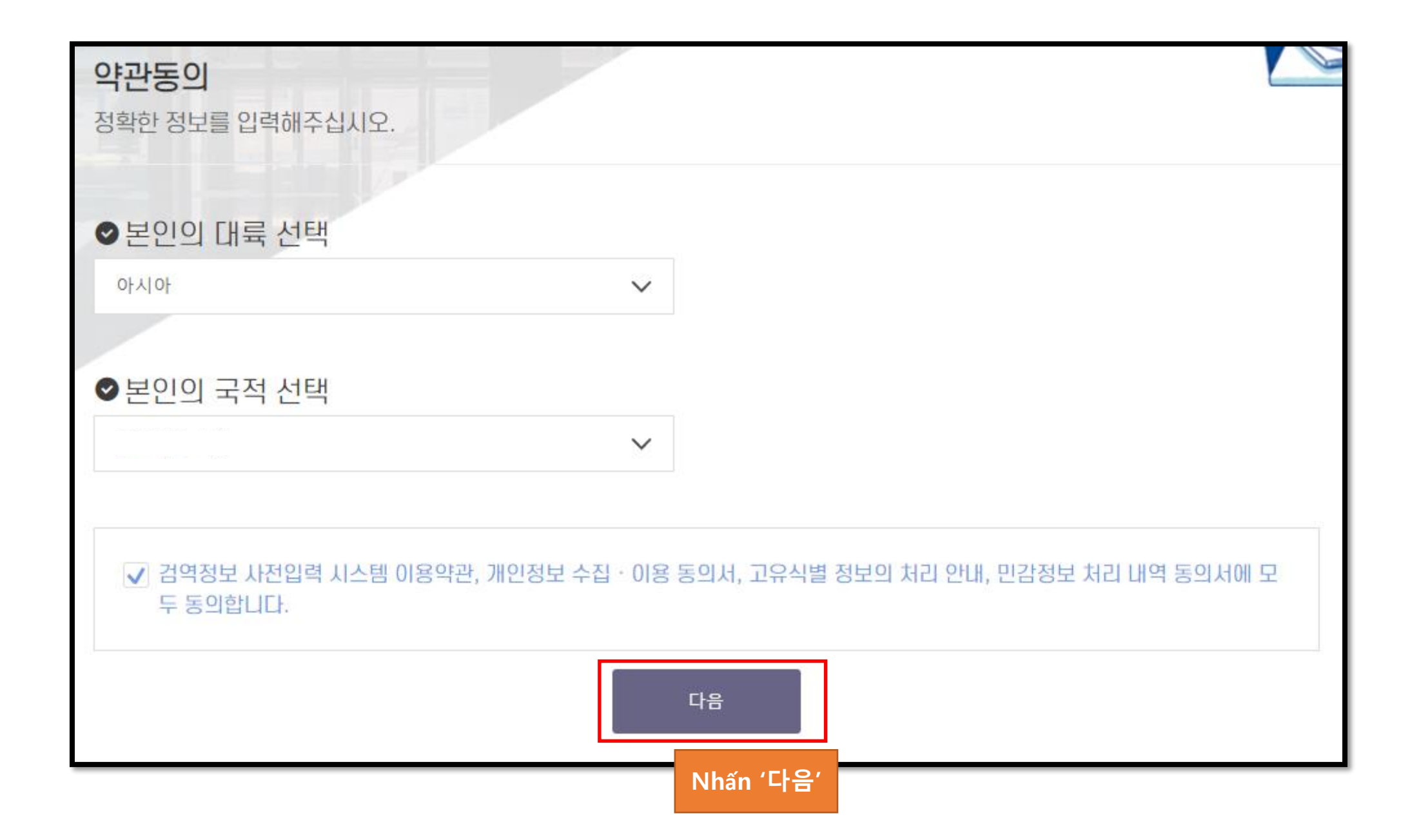

Nhập email

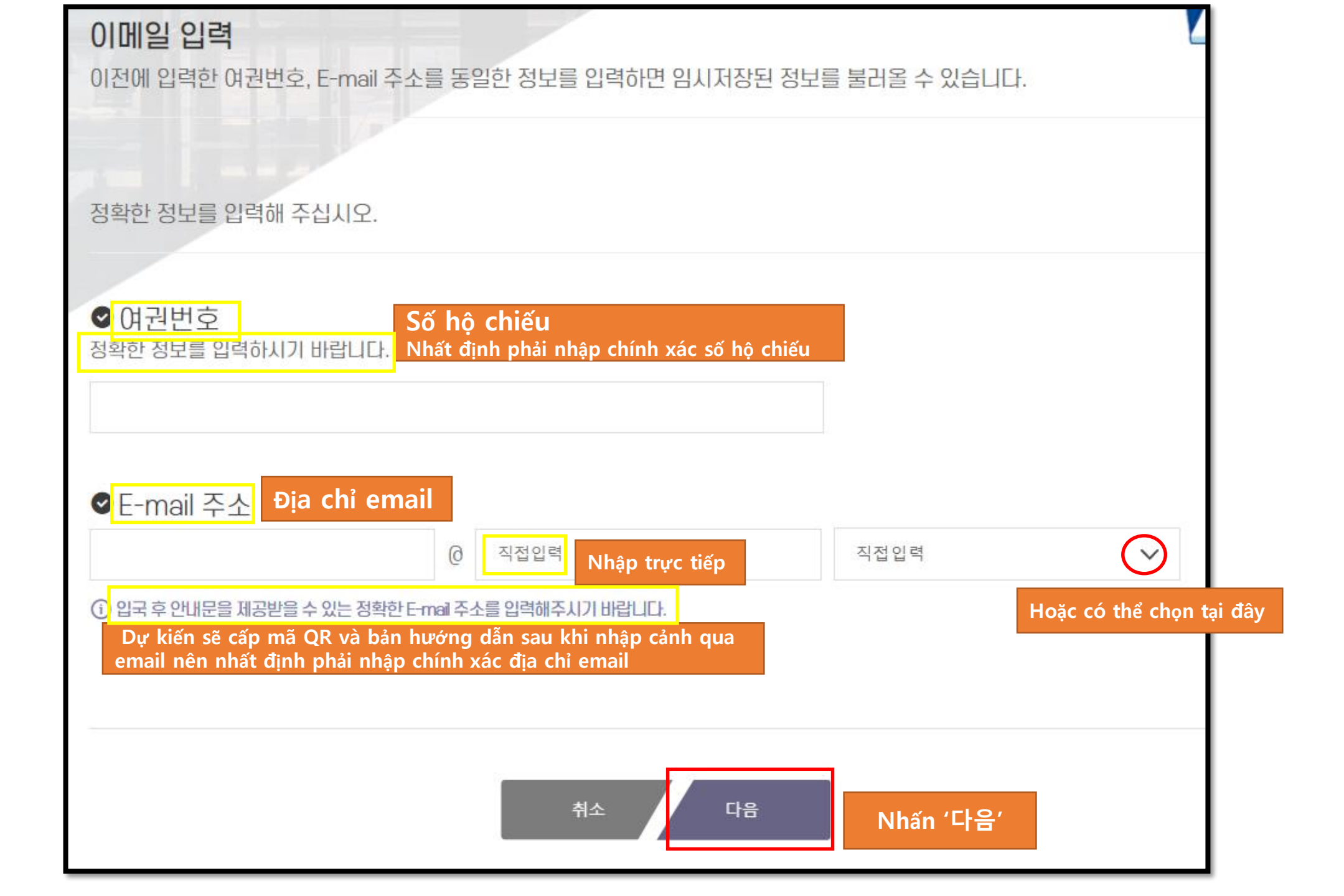

Nhập thông tin hộ chiếu

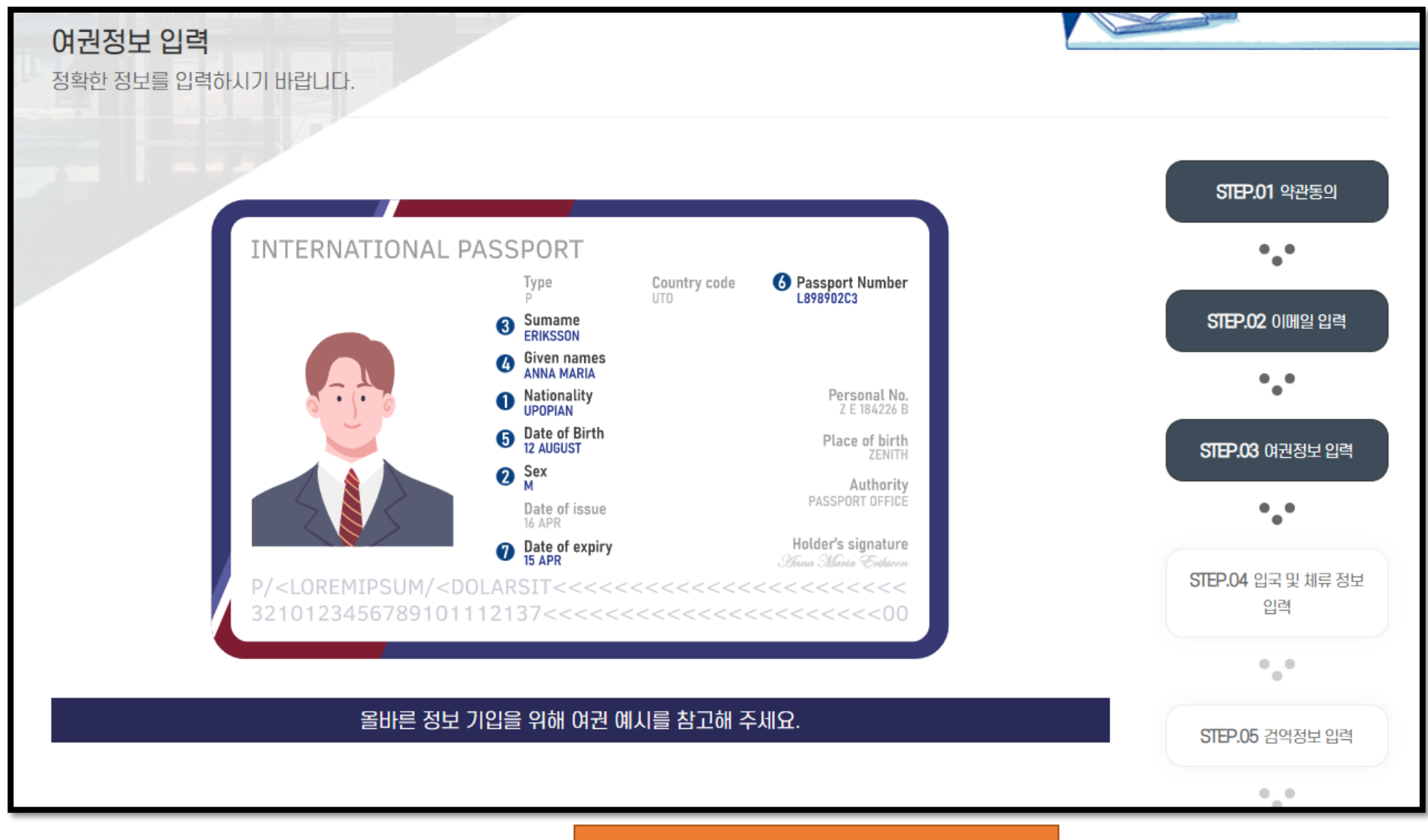

Chuẩn bị hộ chiếu của bản thân

| <ul> <li>① 여권 인적면에 기채된 국적을 선택하세요.(필수)</li> <li>Chọn quốc tịch được ghi trên hộ chiếu.(Bắt buộc)</li> </ul>                                                                                              |
|----------------------------------------------------------------------------------------------------|
| 아시아 🗸 우즈베키스탄 🗸                                                                                                    |
| 2 여권 인적면에 기채된 성별을 선택하세요.(필수)<br>나자 여자 Nam -> chọn 남자<br>Nữ -> chọn 여자                                                                                                    |
| 3 여권 인적면에 기재된 영문 성(姓)을 입력하세요.(필수) Nhập họ bằng tiếng Anh được ghi trên hộ chiếu.(Bắt buộc) Surname Unknown                                                                                              |
| ④ 여권 인적면에 기재된 영문 이름을 입력하세요.(필수) Nhập tên bằng tiếng Anh được ghi trên hộ chiếu.(Bắt buộc) Givenname Unknown                                                                                             |
| 5 여권 인적면에 기재된 생년월일을 연,월,일 순으로 선택하세요.(필수) Nhập ngày tháng năm sinh được ghi trên hộ chiếu theo thứ tự năm, tháng, ngày.(Bắt buộc) 역 Năm 약 제품 Tháng ở 위치 수 위험 Năm 약 가 가 가 가 가 가 가 다 가 가 다 가 다 가 가 다 가 다 가 |
| 6 여권 번호를 입력하세요.(필수) Nhập số hộ chiếu.(Bắt buộc)<br>EA123456                                                                                                    |
| ↔ 임시저장 취소 다음 Nhấn '다음'                                                                                                    |

Nhập thông tin nhập cảnh và lưu trú

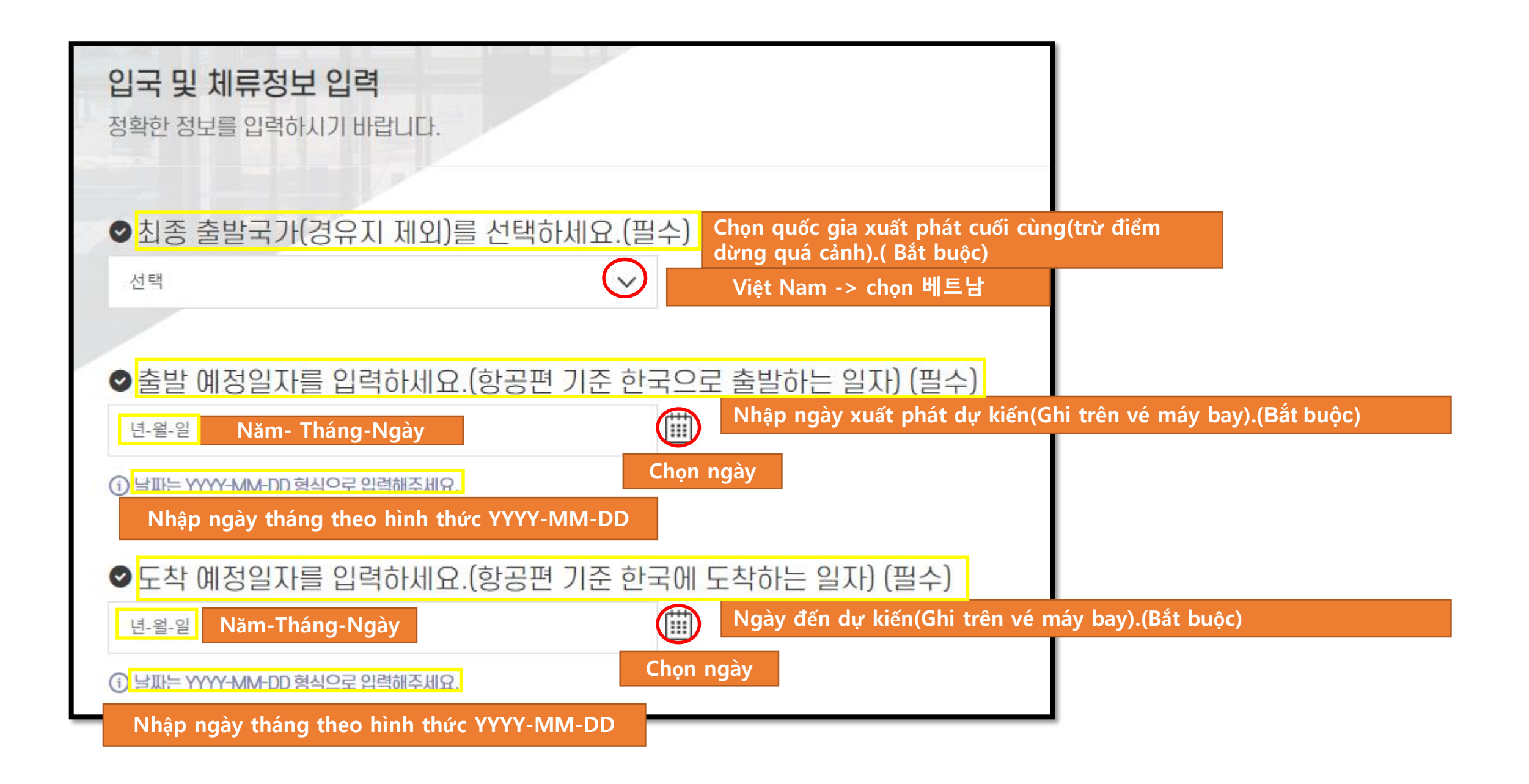

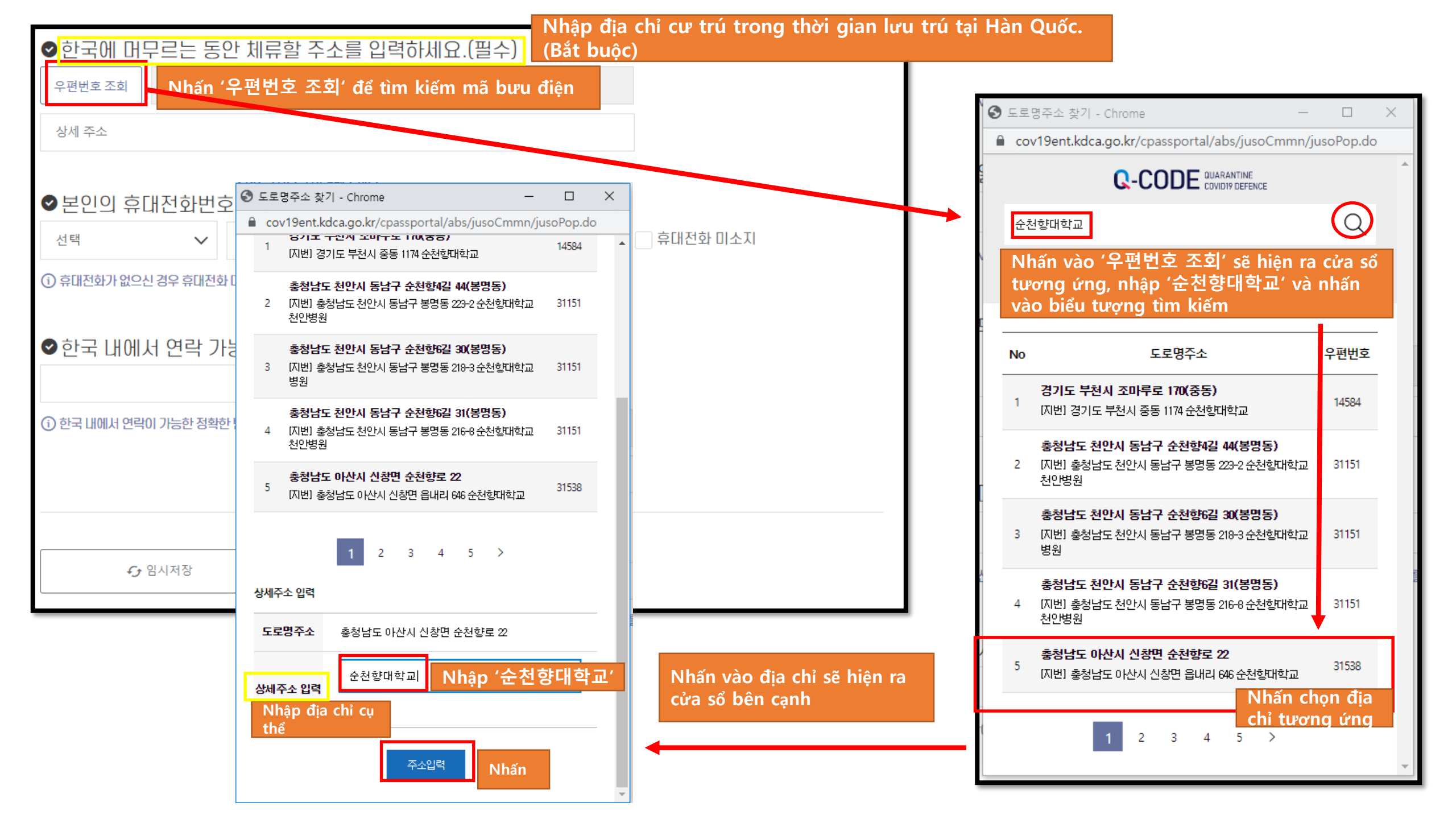

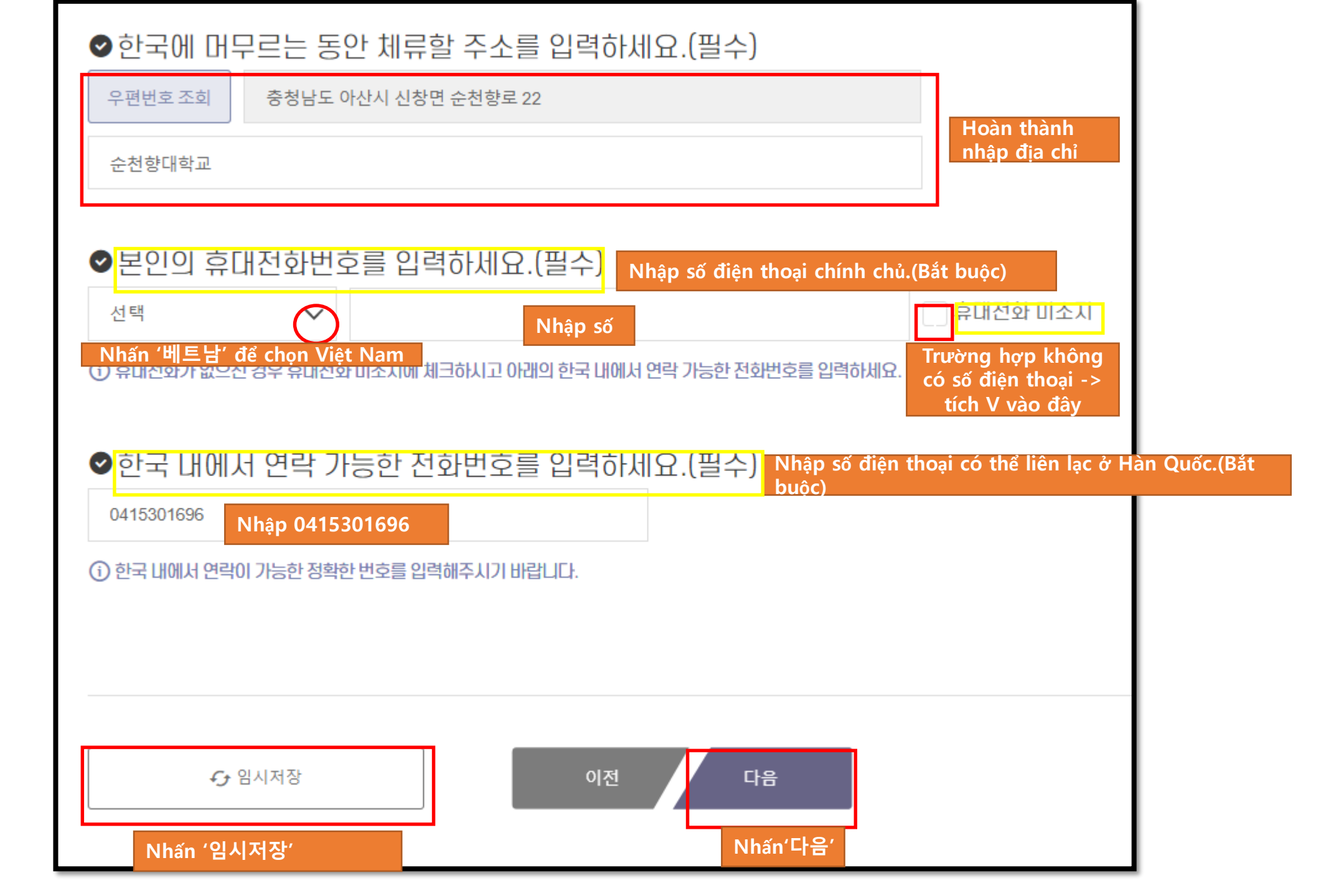

Nhập thông tin kiểm dịch

STEP.06

Nhập tình trạng sức khỏe

(i) 전문가용 신속항원검사(RAT)는 출발일 0시 기준 24시간 이내 검사, 그 외 검사는 출발일 0시 기준 48시간 이내 검사한 것만 인정

 $\sim$ 

| 선택 |  |  |
|----|--|--|

• 검사 방법

만6세미만 영유아 인도적(장례식 참석)·공무출장 목적 격리면제서 소지자

면제 사유 없음

• PCR음성확인서 면제 사유 선택 (필수)

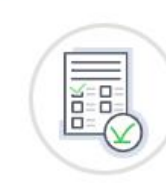

음성확인서는 입국 시 반드시 출력하여 지참하셔야 합니다. 면제자의 경우 면제 사유를 선택하세요.

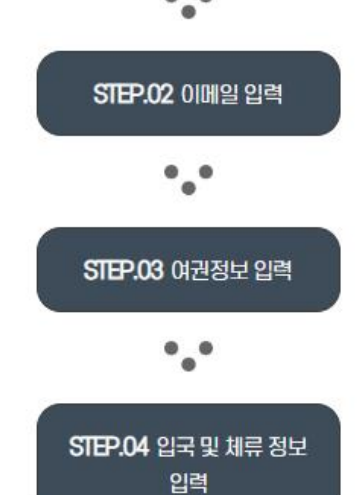

STEP.01 약관동의 ...

#### ♥PCR검사 또는 전문가용 신속항원검사(RAT) 음성확인서를 입력하세요. (필수)

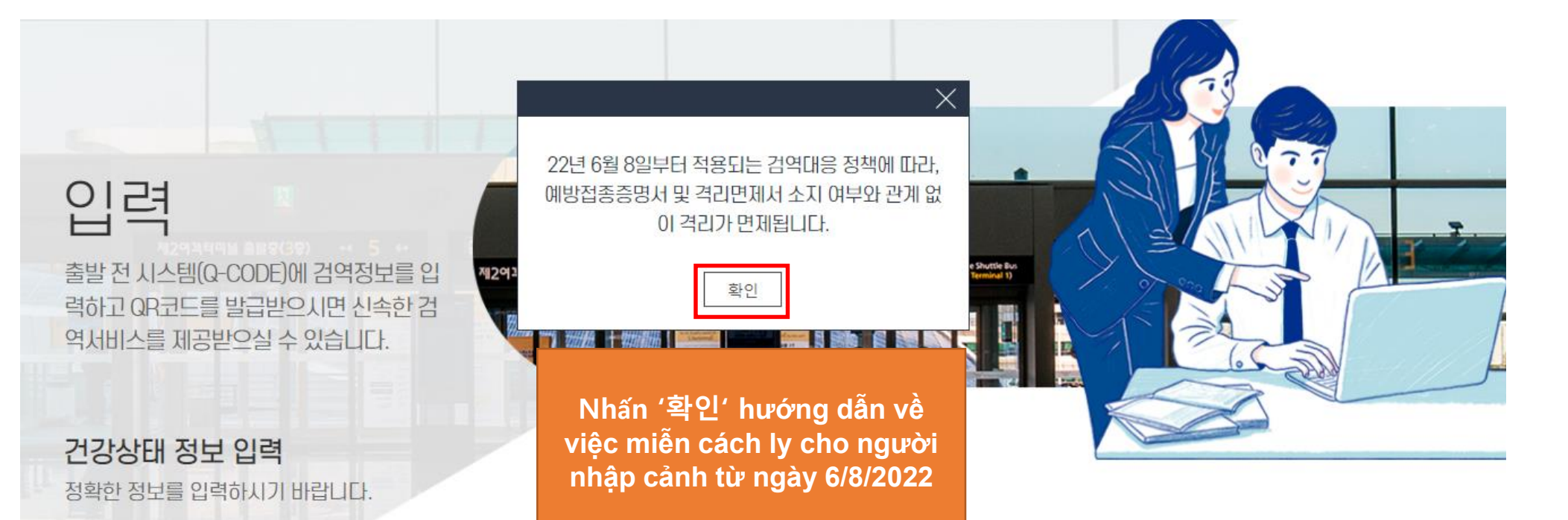

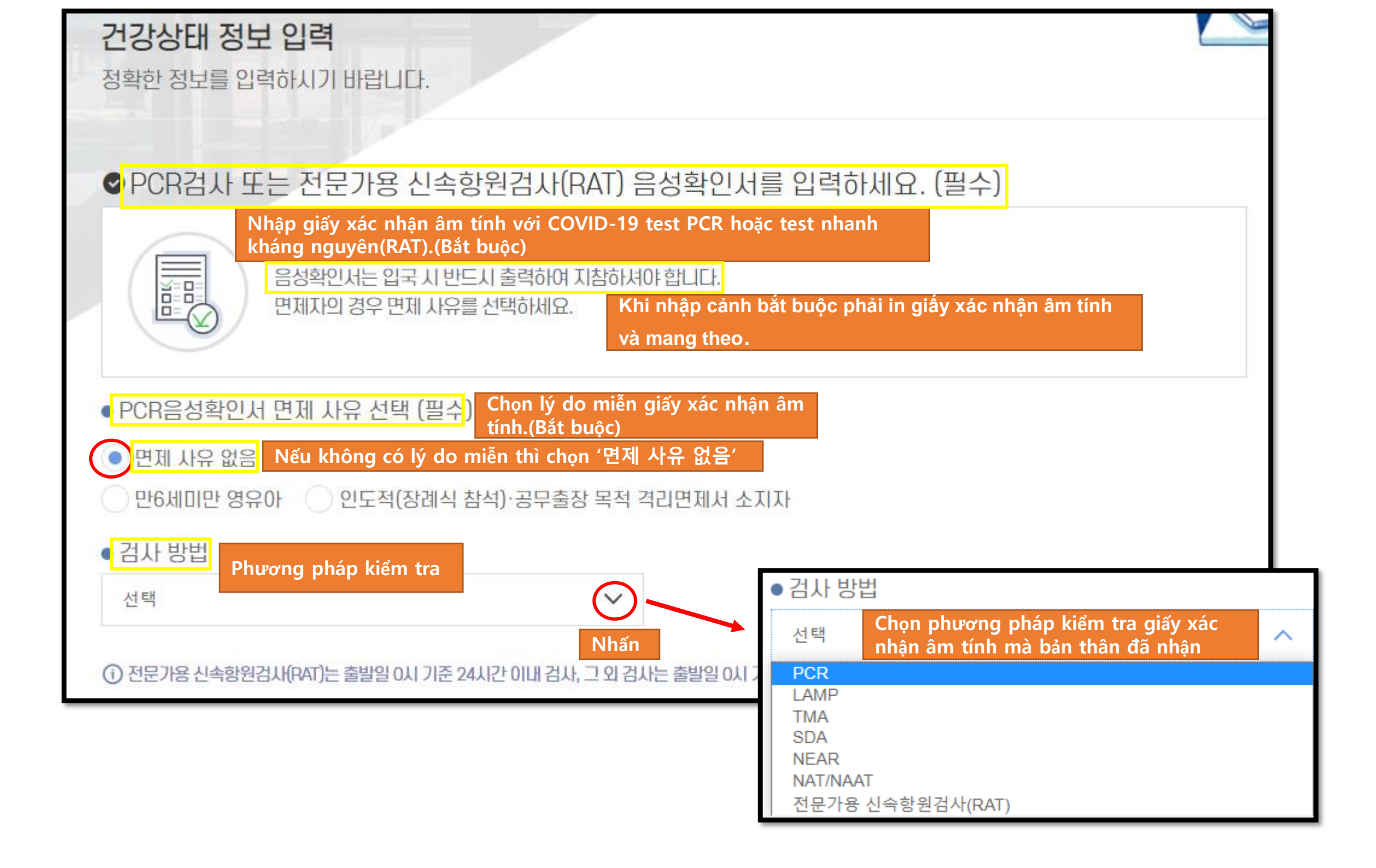

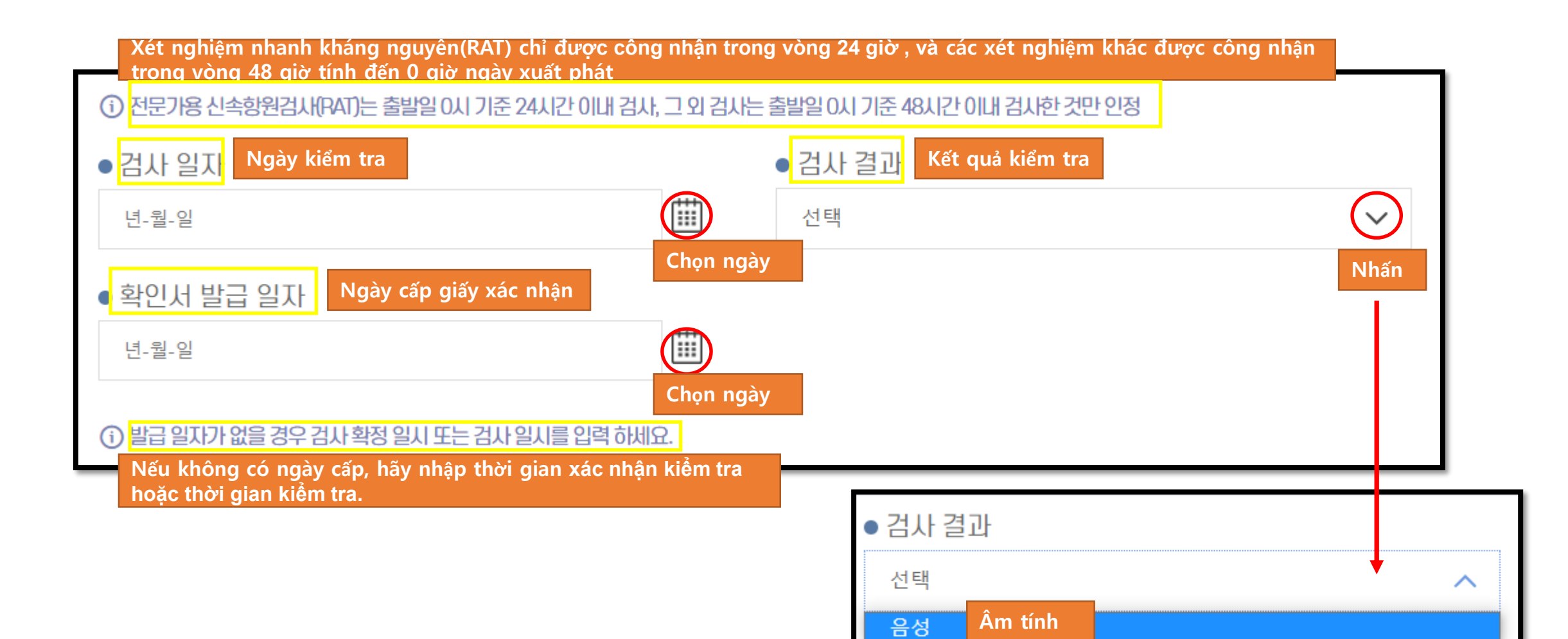

Chỉ có thể chọn kết quả kiểm tra âm tính, không thể nhập cảnh nếu dương tính

| ● <mark>음성확인서 첨부</mark> Đính kèm giấy xác nhận âm tính                                                                                                    |  |  |
|----------------------------------------------------------------------------------------------------|--|--|
| 파일선택 Nhấn'파일선택' để tải lên giấy xác<br>nhận âm tính                                                                                                    |  |  |
| <b>파일선택</b> 선택된 파일 없음                                                                                                    |  |  |
| <b>파일선택</b> 선택된 파일 없음                                                                                                    |  |  |
| <ol> <li>파일은 pdf, jpg, jpeg, png, gif만 등록 가능합니다. 5MB이하로 등록 하세요.</li> </ol>                                                                                              |  |  |
| ① (필수) 음성확인서를 필수로 첨부하여 주세요. (필수기재시항: 성명, 생년월일, 검시방법, 검사일자, 검사결과, 발급일자, 검사기관)                                                                                            |  |  |
| ① (선택1) 음성확인서에 필수 기재사항이 누락된 경우, 누락된 사항을 증빙할 객관적 자료를 첨부하여 주세요.                                                                                                    |  |  |
| <ul> <li>(선택2) 음성확인서에 기재된 검사방법이 영문 또는 한글이 아닌 경우, 영문 또는 한글 번역본과 번역인증서류(번역인증문*) 첨부하여 주세요.</li> <li>(개인번역본은 공증기관이나 또는 대사관의 인증 필요. 공인번역사무소(공인번역가 포함) 번역본은 인증 불요)</li> </ul> |  |  |

Chỉ có thể tải file có đuôi pdf, jpg, jpeg, png, gif, dung lượng dưới 5MB (Bắt buộc) Giấy xét nghiệm phải đầy đủ thông tin: Họ tên, ngày tháng năm sinh, phương pháp-ngày giờ-kết quả xét nghiệm, cấp giấy xét nghiệm, cơ quan xét nghiệm (Lựa chọn 1) Nếu bị thiếu các thông tin trên giấy xét nghiệm như trên thì phải nộp kèm các tài liệu chứng minh khách quan (Lựa chọn 2) Nếu phương pháp xét nghiệm được ghi trong giấy xác nhận âm tính không phải là tiếng Hàn hoặc tiếng Anh thì phải (nộp kèm bản dịch đã qua công chứng\*). Nếu tự dịch thì phải xin xác nhận của cơ quan công chứng hoặc đại sứ quán. (Trường hợp dịch thông qua văn phòng dịch thuật được công nhận(bao gồm cả người dịch thuật được công nhận) bản dịch không cần xin xác nhận)

| 입국편명(필수)<br>Số hiệu chuyến bay.(bắt<br>buộc)<br>Số ghế                        |     |
|-------------------------------------------------------------------------------|-----|
| buộc)                                                                         |     |
|                                                                               |     |
|                                                                               |     |
| ✓건강 상태를 입력 하세요.(필수) Nhập tình trạng sức khỏe.(bắt buộc)                       |     |
| Chan các quấc gia đã tới trong vàng 21 ngày qua. Cá thể chan tối đơ           | Λ   |
| 1. 최근 21일 동안 방문한 국가를 선택하세요. quốc gia                                          | 4   |
| 대륙선택 Chọn đại lục 국가선택 Chọn quốc gia                                          |     |
| 선택 · · · · · · · · · · · · · · · · · · ·                                      | qua |
| Nhấn 아시아 -> Chọn Châu Á<br>대륙 <sub>전택</sub> 수가국가전택1 Nhấn 베트남 -> chọn Việt Nam |     |
| 선택 🗸 선택 14일 이내 방문                                                             |     |
| 대륙선택 추가국가선택2                                                                  |     |
| 전택     ✓     전택     ✓     14일 이내 방문                                           |     |
|                                                                               |     |
| 내륙진택 수가국가진택3                                                                  |     |
| 선택 🗸 선택 🖌 14일 이내 방문                                                           |     |
| ① 최대 4개까지 선택 가능합니다. 14일 이내에 방문한 경우 14일 이내 방문을 선택해주세요.                         |     |
|                                                                               |     |

| Có triệu chứng nào dưới đây trong 21 ngày vừa qua không? (Bắt buộc)                                                                           |      |
|----------------------------------------------------------------------------------------------------|------|
| 2. 최근 21일 동안에 아래 증상이 있었거나 현재 있는 경우 증상 있음을 선택하세요.(필수)                                                                                          |      |
| 증상있음       Có -> chọn 증상있음         Không -> chọn 증상없음                                                                                         |      |
| 2-1. 최근 21일 동안에 아래 증상이 있었거나 현재 있는 경우 모두 선택해 주세요<br>qua hoặc hiện tại.                                                                         |      |
| 발열    오한     두통    인후통     콧물    기침     호흡곤란                                                                                                  | □nôn |
| ▲복통 또는 설사 발진 황달 의식저하 점막 지속 출혈(*눈,코,입 등) □đau bụng hoặc tiêu chảy □nổi mề đay □vàng da □nhận thức kế                                           | m    |
| □ 그 밖의 증상 □triệu chứng khác                                                                                                    |      |
| 3. 아래 해당하는 사항이 있는 경우에는 항목을 선택해주세요.(필수) Trường hợp có nội dung tương ứng dưới đây thì hãy chọn hạng mục                                        |      |
| 해당없음 중상 관련 약 복용 현지 병원 방문 동물 접촉                                                                                                    |      |
| □không có □đang uống thuốc có liên quan tới các triệu chứng□đã đi khám ở bệnh viện địa phương□tiếp xúc với động vật                           |      |
| ※ 건강상태 정보를 허위로 신고하거나 신고하지 아니한 경우, 검역법에 의해 처벌될 수 있으니 정확한 정보를 입력해주시기 바랍니다.                                                                      |      |
| Trường hợp không khai báo hoặc khai báo giả về tình trạng sức khỏe có thể bị xử phạt theo luật kiểm dịch, vì vậy hãy nhập thông tin chính xác |      |
| ☞ 임시저장 이전 다음 Nhấn'다음'                                                                                                    |      |
| Nhấn '임시저장'                                                                                                    |      |

Kiểm tra thông tin đã nhập

| (단, 입국편영 및 좌직민)                                       | 오, 신경상태 상모든 세울 후에도 주지 수정이 가능합니다.)                 |                 |
|-------------------------------------------------------|---------------------------------------------------|-----------------|
| <ol> <li>③ 입력은 입국일시 기준 출름</li> <li>◇ 입력 정보</li> </ol> | 발일 0시 기준 48시간 전부터 건강상태 및 PCR음성확인서를 필수 등록해야 기능합니다. | STEP.01 약관동의    |
| ⊘ 입력번호                                                | 195846743895                                      | •••             |
| ⊘ 이메일 주소                                              | sch123456@naver.com                               | STEP.02 이메일 입력  |
| ⊘ 예방접종증명서                                             | 미등록                                               | • • •           |
| ⊘ PCR음성확인서                                            | 등록 완료                                             | STEP.03 여권정보 입력 |
| ⊘ 건강상태입력                                              | 입력완료(증상 없음)                                       | • •             |

입력 내용을 최종으로 확인하시고, 변경 사항이 있을 경우 아래쪽의 '수정'을 클릭하세요. 

#### 입력정보 확인

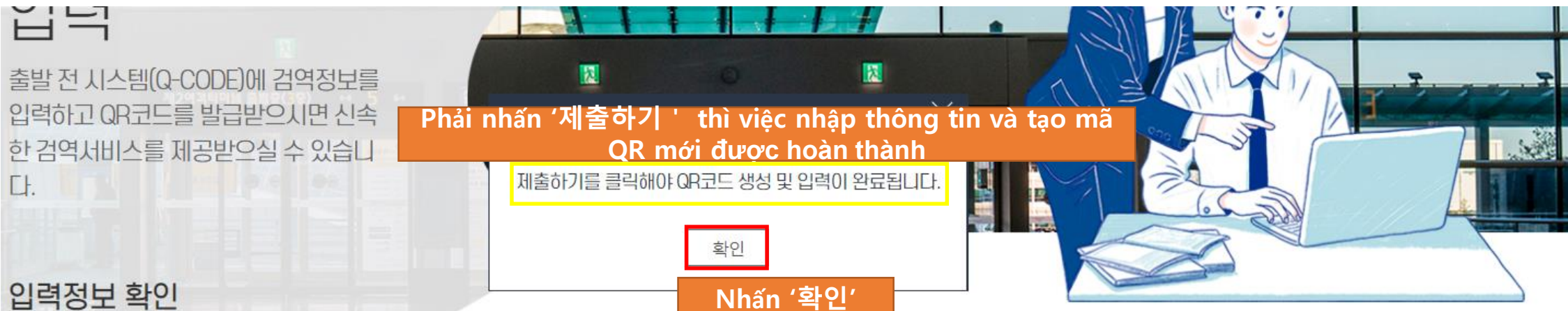

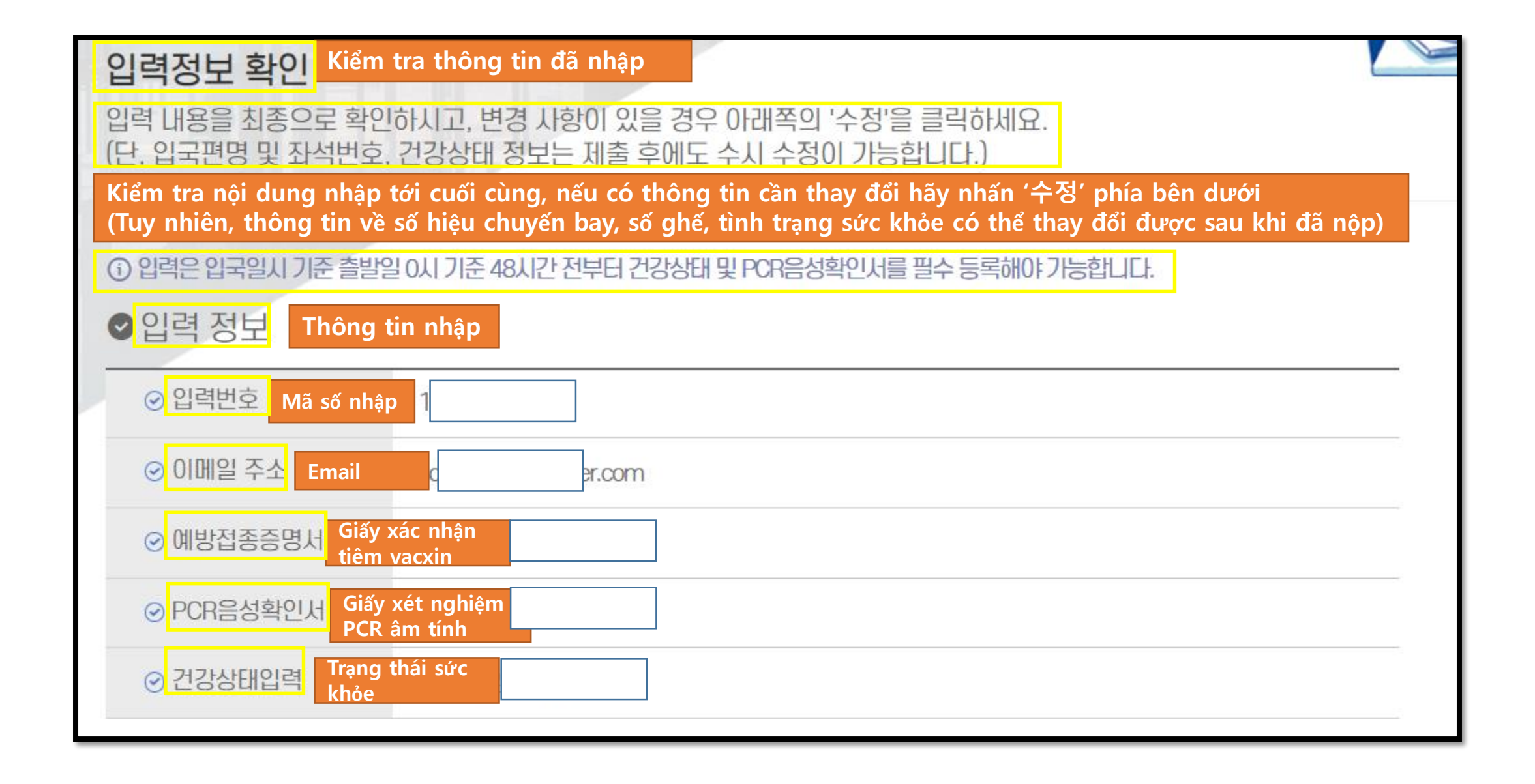

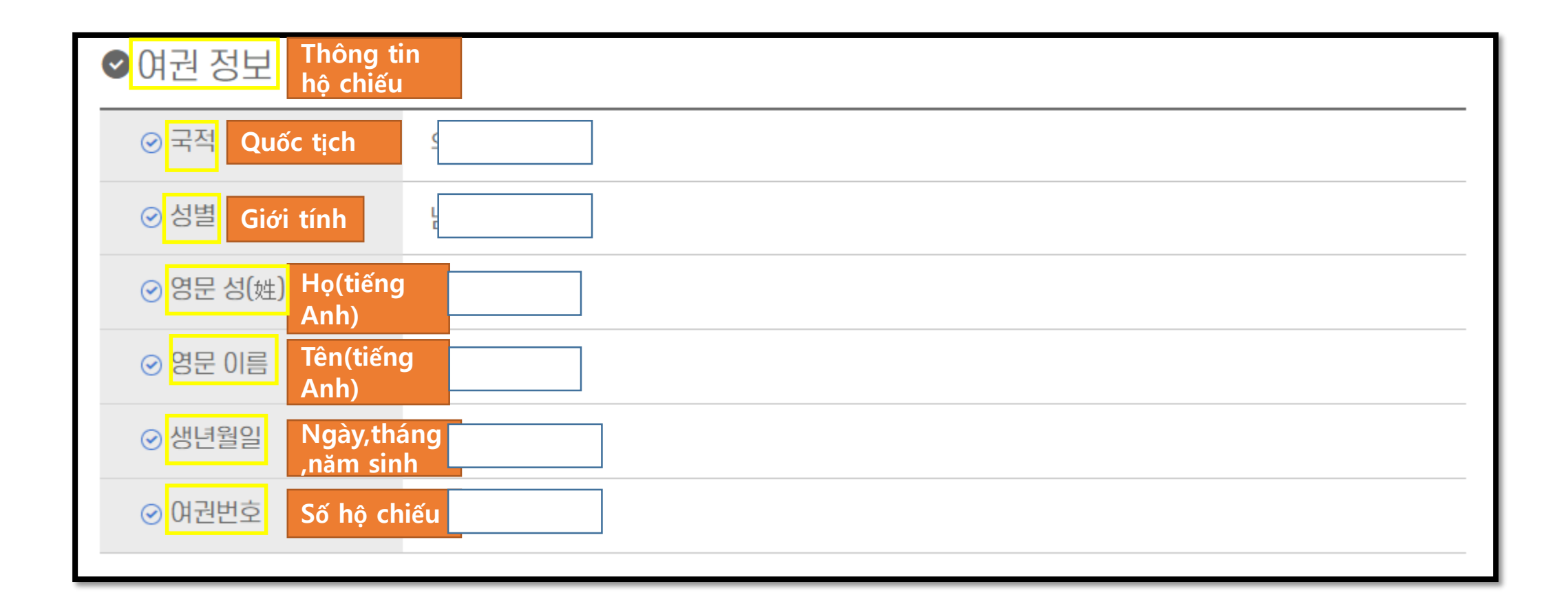

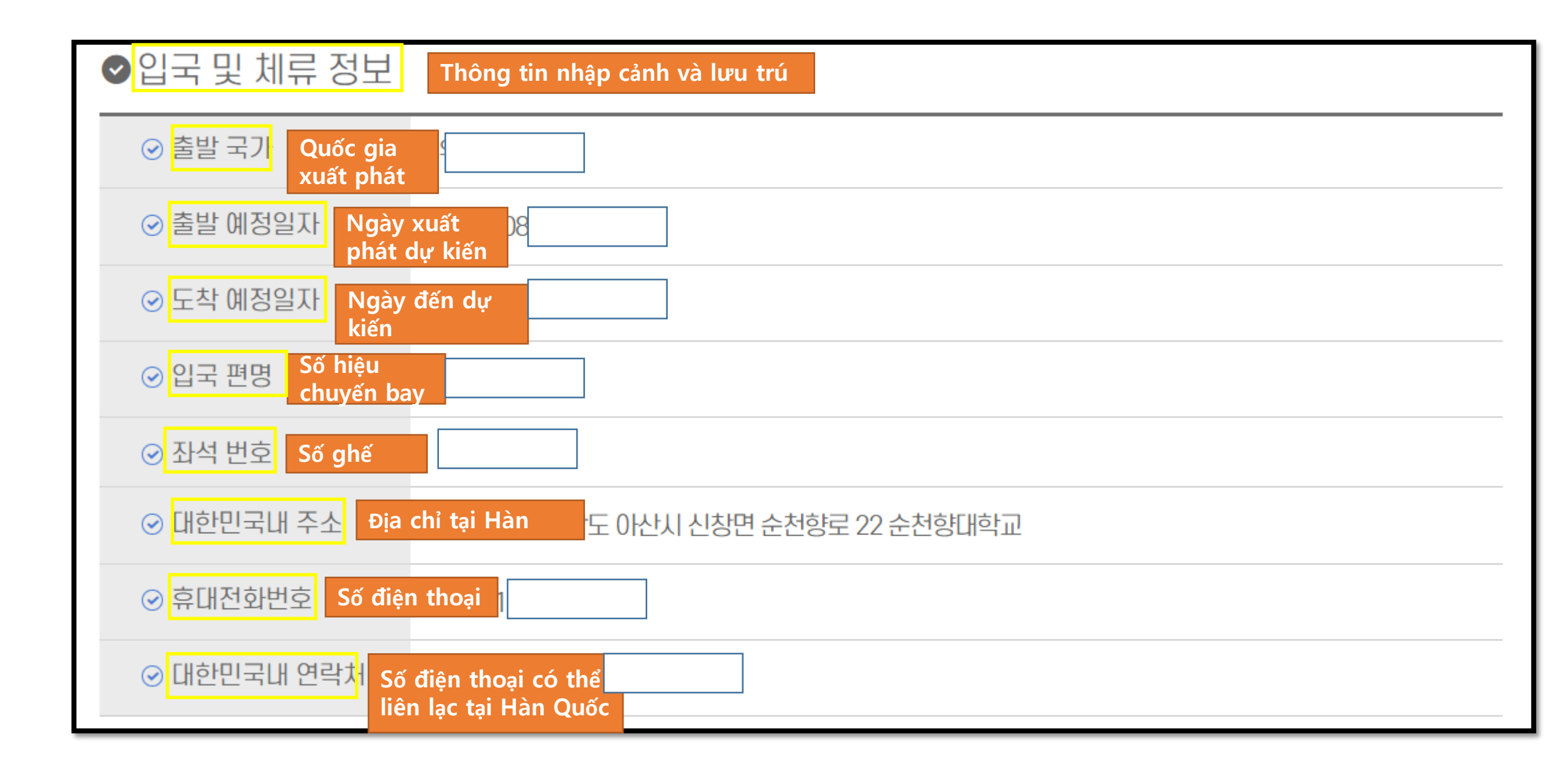

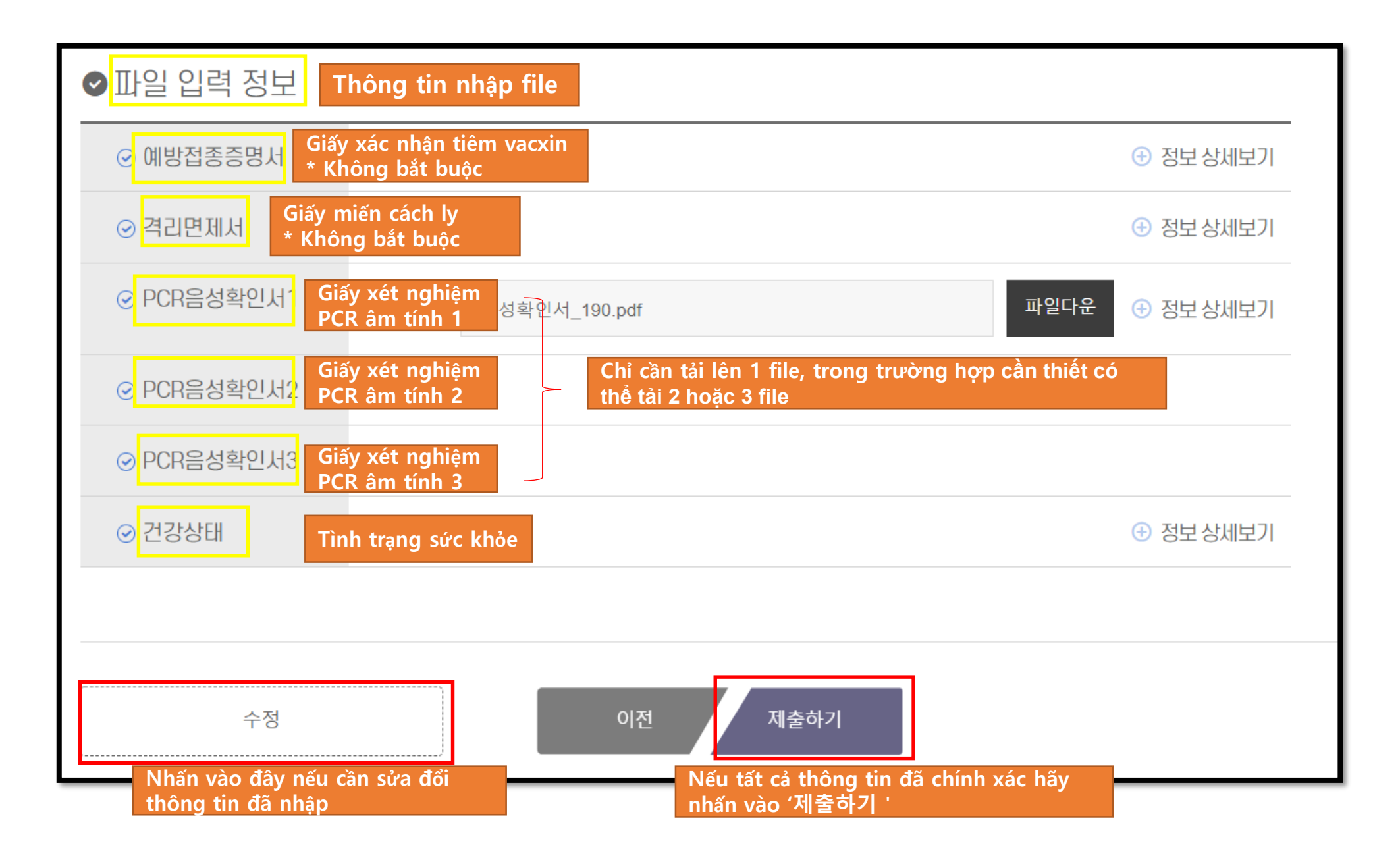

## Cấp mã QR

|                                                                                              | REGISTRATION                                                                                                    |                                               |
|----------------------------------------------------------------------------------------------|----------------------------------------------------------------------------------------------------|-----------------------------------------------|
| ✔ 입력 정보                                                                                      | 입력이 완료되었습니<br><sup>입력완료 후 발급된 QR코드는 메일로도 확인한<br/>Đã hoàn thành nhập<br/>Sau khi nhập xong, có thể kiểr<br/>email.</sup> | 다.<br>해실 수 있습니다.<br>n tra mã QR được cấp bằng |
| <ul> <li>&gt; 입력번호</li> <li>&gt; 여권번호</li> <li>&gt; 예방접종증명서</li> <li>&gt; 건강상태 입력</li> </ul> | 232836949976<br>EA12345<br>등록 완료<br>입력완료(증상 없음)                                                                         |                                               |
| ⊘ 대한민국내 주<br>소<br>⊘ 대한민국내 연<br>락처                                                            | (31538)충청남도 아산시 신창면 순천향로<br>22순천향대학교<br>0415301696                                                                      | 다운로드 ±<br>Tải về mã QR                        |

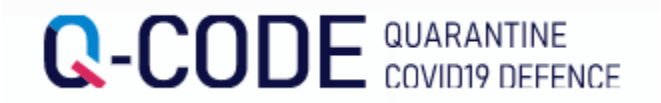

## Vui lòng trình mã QR cho nhân viên hãng hàng không khi lên máy bay và nhân viên kiểm dịch khi nhập cảnh.

Sau khi nhập cảnh vào Hàn Quốc có thể tiếp nhận điều tra kiểm dịch một cách nhanh chóng và tiện lợi.